Villegier Yoann

TSN

Du 21/11/21 au 17/12/22

Du 23/01/23 au 18/02/23

Radio France

# **Stradiofrance**

Du 21/11/21 au 17/12/22 Du 23/01/23 au 18/02/23

# Sommaire :

| Introduction :                 | 3  |
|--------------------------------|----|
| Présentation de L'entreprise : | 3  |
| Historique de l'entreprise :   | 4  |
| Même mission effectuée:        | 4  |
| Conclusion :                   | 9  |
| Remerciement :                 | 9  |
| Annexes :                      | 10 |

# **Introduction :**

Je me nomme Yoann VILLEGIER, je suis actuellement en classe de terminale SN Option RISC (Système numérique option Réseau informatique et systèmes communicants) Au Lycée Saint-Aspais a Melun. Pour moi le but du PFMP période de formation au milieu professionnel et de pouvoir acquérir des compétences de l'entreprise, Le diplôme que je prépare est le baccalauréat la durée du stage. J'ai été affecté au service IPT (installation poste de travail).

# **Présentation de L'entreprise :**

Radio France est dans le domaine de la Radiodiffusion elle est implantée à l'international l'effectif total et de 4 881employer, la taille du pôle auquel j'étais rattaché et de environ 10 employer.

Présentation du tuteur ma tutrice s'appelle EDMUND Claudia elle est affectée au poste de technicienne IPT

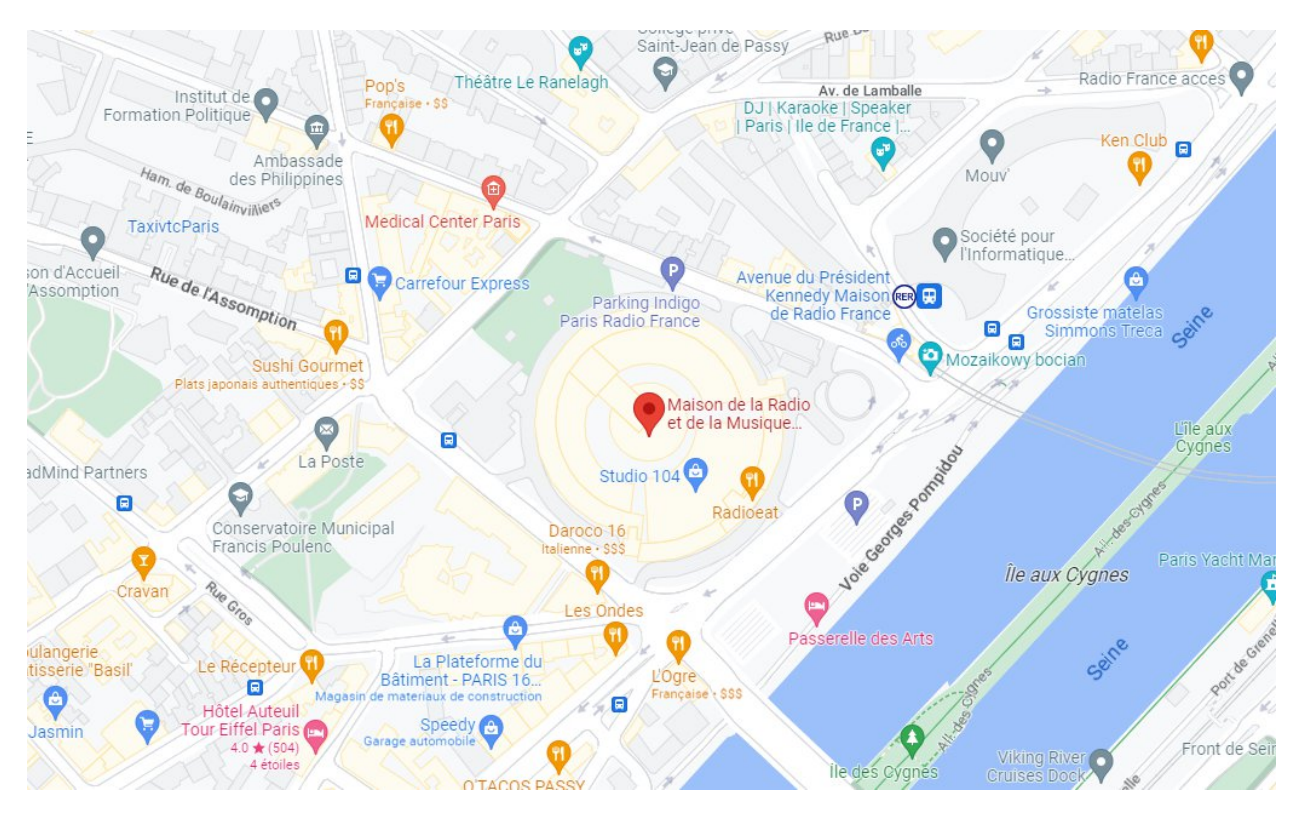

116 avenue du président kennedy 75220 paris cedex 16

# **Historique de l'entreprise :**

Radio France est l'héritière de l'ORTF, de la RTF, de la RDF, de la Radiodiffusion nationale et du Service de la Radiodiffusion au ministère des PTT.

Radio France, dont les programmes sont le reflet de l'évolution de notre société, s'inscrit dans l'histoire de la radiodiffusion et de ses techniques, des premiers essais de transmission aux dernières applications les plus modernes.

# Même mission effectuée:

J'ai pu effectuer plusieurs missions au sein de Radio France je vais vous en présenter 2 la première est la masterisation d'un poste et la deuxième des petites missions.

### La masterisation on la remasterisation d'un poste :

Avant de masterisation un poste ou de remasteriser un poste il faut recueillir des informations par exemple: si le poste est un poste de type rédactionnel ou bureautique si ce poste vient d'une chaîne de radio par exemple le Move, France Inter, France musique etc, aussi pour savoir quelle application il fallait installer sur la machine.

#### Création d'une clés USB Bootable :

Pour cela nous avons une feuille qui est un ticket à qui avec pc ce que ce qu'on doit installer dessus et les numéros de contact du client (voir annexe), une fois que nous avons toutes ces informations nous pouvons commencer par créer une clé de masterisation.

Pour cela nous allons utiliser rufus est un logiciel gratuit et open source qui permet de rendre une clé USB bootable (une clé USB de démarrage) Pour créer cette clé il nous faut donc une clé, rufus et un fichier ISO qui contient le système qu'on souhaite démarrer avec cette clé USB, ce fichier ISO est un système d'exploitation Windows 10 mais qui a été modifié par Radio France pour pouvoir implémenter tous les drivers des machines qu'ils utilisent mais aussi pour pouvoir avoir différents profils par exemple rédactionnels ou bureautique pour pouvoir ensuite installer des applications.

Pour pouvoir récupérer cet ISO elle se trouve dans un dossier partagé sur le réseau, une fois cette ISO récupérée nous allons ouvrir refus brancher notre clé USB et sélectionner dans la catégorie périphérique notre clé USB, dans sélection nous allons sélectionner tout simplement notre fichier ISO. Dans schéma de partition nous allons sélectionner GPT(GUID Globally Unique IDentifier, Partition Table) et dans système de destination sélectionnez UEFI (Non CMS) (Unified Extensible Firmware Interface, CMS Compatibility Support Modul),

une fois toutes ces étapes faites nous pourrons cliquer sur démarrer, le logiciel va s'occuper de rendre notre clé USB bootable, cette étape ne va pas prendre très longtemps car le fichier ne pèse que quelques MO, une fois terminé nous pouvons éjecter notre clé USB elle a branché sur le poste qu'on nous souhaitons masteriser.

#### Installer le système ou le réinstaller :

Nous allons ensuite l'allumer puis nous allons appuyez sur la touche du boot menu, le boot menu est un menu qui nous affiche les périphériques sur lequel nous pouvons démarrer un disque dur par exemple ou sur une clé USB bootable, dans notre cas nous allons sélectionner notre clé USB, une fois sélectionné L'ordinateur va démarrer directement sur notre clé USB.

Pour connaître les touches de démarrage ou même les ordinateurs compatibles avec un master précis il nous faut la doc de masterisation, dans cette documentation nous avons tout ce qui touche à la masterisation d'un pc, elle nous indique aussi la démarche a suivre si un message d'erreur survient pendant la masterisation, a Radio France il y a 2 Docs de masterisation il y a la masterisation Windows 7 qui n'est actuellement plus trop utilisé au service IPT et la doc de masterisation Windows 10.

Revenons en à notre mastérisation sur la première fenêtre « Task séquence wizard » nous cliquons sur next pour poursuivre la configuration, Une deuxième fenêtre s'ouvre en nous demandant de sélectionner le type de rédactionnel bureautique ou tech, dans notre cas nous allons prendre l'exemple d'un pc en spaire.

Ce type de pc est un pc de secours si quelqu'un a besoin d'avoir un pc dans l'urgence nous pouvons le passer il y a déjà toutes les applications bureautiques prêtes.

Dans notre cas nous allons sélectionner « production mastérisation W 10 bureautique rédactionnel » puis nous cliquons sur « next », si le PC n'a pas été formater selon le standard de Radio France un message va apparaître pour nous demander si on poursuit en effaçant toutes les données ou ce on arrête là masterisation, si ce message apparaît nous allons cliquer sur « poursuivre ».

Nous sommes a l'étape cruciale, « la convention de nommage » dans rattachement nous allons sélectionner « MRF ou DLPE » dans type de poste nous avons 2 choix bureautique ou rédactionnel dans notre exemple nous allons prendre bureautique, dans « chaîne ou département » nous allons sélectionner « bureautique transverse » si la machine était tout simplement pour une radio comme France Inter France info etc, nous aurons sélectionné celle-ci. Ensuite nous devons entrer ce qu'ils appellent un code AGM, le code AGM est constitué de 8 chiffres ce code permets de retrouver des machine ou matérielle information et de l'identifier.

La structure comptable et fourni dans le document (voir l'annexe), dans notre cas vu que ça reste dans le service IPT c'est CPOSTRV une fois toutes les informations entrées nous pouvons cliquer sur « valider ».

Nous passons dans la deuxième partie « active directory » automatiquement le nom de l'ordinateur va être généré, si c'est une masterisation vous n'aurez juste à cliquer sur « valider », par contre c'est une remasterisation et qu'un message vous disent « si vous réinitialisez ce post et que le nom est conforme cliquez ici » ceci signifie que l'ordinateur est déjà inscrit dans l'active directory, dans ces cas-là il faudra le casser.

Ce qui signifie supprimer les informations d'avant, pour cela nous devons utiliser web exploit, web exploit et un outil en forme de site internet qui est interne à Radio France, qui permet de gérer tout ce qui se trouve dans l'active directory les utilisateurs les machines associées à ces utilisateurs les imprimantes et la téléphonie IP, pour cela nous allons tout simplement taper le fameux code AGM, il va ensuite nous proposer la liste des ordinateurs en temps normal on devrait en avoir qu'un, puis nous cliquons dessus et puis sur « supprimer » ce qui va le casser.

Ensuite nous pourrons refaire la manipulation « valider » pour pouvoir continuer la masterisation, nous passons à l'étape « 3 télédistribution » dans la catégorie « lot patching » nous allons sélectionner « patching lot automatique » et dans « profils application » nous devons sélectionner ce qu'il y a indiqué dans notre fiche(voir l'annexe), nous cliquons sur « valider ».

Nous arrivons à l'étape « 4 le partitionnement » il demande si on souhaite conserver ou supprimer le volume D, personnellement je le supprimerai tout le temps, cliquez sur « valider ». Dans la « 5eme étape optionnelles » nous pouvons rajouter utilisateur des applications ou des pilotes, dans notre cas nous allons ajouter des applications supplémentaires, nous cliquons sur « ajouter » au niveau de « ajouter des applications supplémentaires » nous allons sélectionner les applications suivantes :

- Microsoft onedrive
- Microsoft teams
- office 2013

Dans le cas où notre machine serait un PC portable nous devons rajouter 2 applications qui sont Inwebo et Ivanti, qui permettent de se connecter au réseau Radio France via un VPN (Virtual prevet network), nous cliquons sur « ok ».

Nous pouvons terminer notre masterisation en cliquant sur « résumé » un résumé va nous récapituler tout ce qui va se fait, le nom de l'ordinateur le type Le pote de poste la localisation les applications en plus, une fois tout vérifié il faux cliquer sur « OK » pour confirmer est lancer le masterisation.

Une fois celle-ci lancer vous pouvez retirez votre clé USB car l'installation de l'image Windows et faite depuis un serveur qui tourne sur Windows Server, sur lequel est installé le service WSD (Windows service déploiement).

Une fois l'installation de Windows terminée, une fenêtre devrait s'afficher en vous indiquant « déploiement complete » avec un bouton « start Windows », cela signifie que la masterisation c'est correctement terminer.

Si lors de plusieurs redémarrages il n'y a pas eu cette fenêtre mais directement la fenêtre de connexion à une session, cela signifie qu'une étape ne pas bien faite lors de la masterisation dans ce cas-ci il faudra recommencer la mastérisation.

#### Installation des application :

Dans notre cas tout s'est bien passé une fois cliquez sur « start Windows » nous arrivons sur le menu de connexion, qui nous demande de nous connecter au domaine Radio France, dans ce cas nous allons utiliser notre compte ADMPR(.....) qui est notre compte admin, nous saisissons notre identifiant et le mot de passe.

Une fois notre session ouverte nous pouvons ouvrir le centre de logiciel, ce programme nous permet d'installer des applications proposées par Radio France mais aussi les mises à jour de Windows, le centre de logiciel fonctionne par lot.

Parfois ce lot peut mettre beaucoup de temps à arriver c'est pour ça que nous voyons le message État initial, ce processus prend beaucoup de temps, mais nous pouvons le forcer en allant dans le panneau de configuration en mettant le type de catégorie « afficher par grandes icônes » et en cliquant sur « configuration manager » puis dans actions puis nous allons exécuter 2 règles qui sont :

- Récupération de stratégie ordinateur et cycle d'évaluation
- Cycle d'évaluation du déploiement de l'application

Pour chaque règle nous devons la sélectionner et cliquer sur exécuter maintenant.

Nous pouvons fermer cette fenêtre et attendre que le centre logiciel trouve son lot, une fois trouvée toutes les applications et toutes les mises à jour devront apparaître, nous faisons les mises à jour disponible à ne pas oublier aussi de mettre à jour l'antivirus McAfee.

Une fois toutes ces étapes faites dans notre cas la masterisation est finie nous n'avons plus qu'à l'éteindre et apprendre un bout de scotch sur lesquels on peut écrire « spaire office 2013 », car nous avons installé office 2013 si il y a des applications qui n'est pas disponible dans le centre logiciel, comme par exemple « Sirius » qui est l'outil des RH II faudra passer par web exploit.

## Autre mission :

#### Déménagement de postes de travail:

Durant ce stage j'ai pu effectuer de déménagement de postes, ceci a consiste apprendre tout le matériel d'un bureau et à le déplacer dans un autre bureau, pour cela nous avions une feuille(voir annexes) qui nous indiquait quel bureau prendre pour le mettre à tel endroit.

Nous prenons clavier, souris, écran, enceinte tous ceux qui touchent à l'informatique et aussi le téléphone en parlant de celui-ci les téléphones sont alimentés en POE (Power Offer Ethernet), ce qui signifie que le téléphones sont alimentés via le réseau pour cela il faut bien sûr des switchs POE.

Il m'est déjà arrivé en intervention de devoir brasser une prise, c'est-à-dire de relier cette prise à un switch dans un NRU(Nœud de Raccordement Utilisateur), dans celui-ci on peut trouver 2 types de switch les switch bureautiques et des rédactionnels on peut facilement aller reconnaître car soit il y a un -R pour rédactionnel ou -B pour bureautique.

En parlant de NRU il y a je dirais qu'il y a 2 sous réseaux il y a les NRU comme précédemment dit mais aussi les NRA(Nœud de Raccordement Audio) Qui sont utilisés par les machines techniques.

#### Installation de nouveaux matériels :

J'ai pu effectuer des remplacements ou de l'installation de nouveaux matériels principalement des écrans, pour cela je prends l'écran qu'il faut installer et quelques câbles vidéo mais aussi des convertisseurs vidéo, ensuite je me réfère à la feuille qui m'indique où aller l'installer.

Mais avant de l'installer il faut que que j'appelle ou que j'envoie un mail au bénéficiaire, pour savoir quand je pourrais passer, une fois l'heure convenue j'y vais j'installe le matériel en question.

si c'est un écran je n'oublie pas de coller l'étiquette AGM sur l'écran, s'il y en a plusieurs sur la feuille de route il est indiqué avec le numéro de série quel écran est associé à quel numéro AGM, ceci est très important pour pouvoir le retrouver facilement.

Suite à des nouveaux installations nous reprenons l'ancien matériel, nous le testons si l'accord fonctionnel nous le mettons dans le stock IPT, dans le cas où il ne serait plus fonctionnel ou trop vieux, nous prenons une petite douchette est nous scannons, le code AGM qui permet de le faire sortir de la base de matériel.

#### Aménagement des foyers:

Les foyers sont des espaces de réunion le principe du IPT est d'installer le matériel, II y a deux types d'installation soit c'est du micro sans fil, où il faut installer les micros pupitres.

Pour installer ces micros pupitres on n'en met un par table et on les relie en série au micro maître, puis on relie dans une boîte qui gère l'audio mais pas que elle gère aussi la caméra que nous brochons un peu plus loin, pour qu'elle prenne toute la salle.

A la sorti de cette fameuse boîte nous avons un port USB, que nous brochons l'ordinateur.

Ensuite de l'ordinateur un hub HDMI nous branchons tout simplement un câble HDMI qui permettra de brancher les télés, qui diffuseront l'image de l'ordinateur.

Nous testons ensuite les micros en appelant Un de nos collègues via Microsoft teams, une fois qu'il nous confirme qu'il nous entend bien et que nous l'entendons bien en faisant des tests de mute et de dé mute, si tout cela est bon il nous restera plus qu'à fixer les câbles avec du scotch pour éviter que les gens se prennent dedans, bien évidemment à brancher le matériel au réseau.

Une fois tout ça fait il nous reste juste à mettre un antivol sur l'ordinateur et sur la caméra.

# **Conclusion :**

Grâce à ce stage, il me apprit des compétences au niveau de l'informatique et plus particulièrement au niveau de l'entreprise, le fonctionnement d'une entreprise qui est bien différente des cours.

Grâce à ce stage effectué tes missions qui m'ont beaucoup apporté au niveau de mes compétences, don principalement la mastérisation mais aussi bien l'aménagement des foyers, mais aussi la partie relationnelle avec les personnes que j'ai pu rencontrer lors de mes différentes installations, ou lors des déménagements, pour conclure ce stage m'a beaucoup appris au niveau professionnel et social.

# **Remerciement :**

Je tiens à remercier toutes l'équipe pour son accueil et pour ces compétences, je tiens à remercier particulièrement Claudia EDMUND qui est matrice pour m'avoir aidez lors de soucis rencontrés lors du stage, mais aussi Christine MELKISSIAN de a permis de pouvoir être affectée au service IPT sur leur souhaite à tous une très bonne continuation.

## **Annexes:**

| radio<br>s <sup>france</sup>     | GM – Demande de matériel                                                                                                    | 1/1                       |
|----------------------------------|----------------------------------------------------------------------------------------------------|---------------------------|
| BON de                           | e sortie - Demande N° 258068                                                                                                    | 1                         |
| Date de création de la demande   | : 16/11/2022                                                                                                    |                           |
| Demandeur :                      | ISABELLE GEFFROY                                                                                                    |                           |
| Téléphone du demandeur :         | +33156402752                                                                                                    |                           |
| Bénéficiaire :                   | SIRA SIDIBE                                                                                                    |                           |
| Téléphone du bénéficiaire :      | +33156401605                                                                                                    |                           |
| Localisation du Bénéficiaire :   | PARIS/TRIPODE/7-ENSEMBLE/T7096                                                                                                    |                           |
| Centre de coût du bénéficiaire : | DIR35 - DIRECTION DES RESSOURCES HUMAINES/Z<br>DIRECTION DES RESSOURCES HUMAINES/CADMDF<br>ADMINISTRATION DES RH                      | ZDIR35 -<br>RH -          |
| Commentaire :                    | Sira Sidibe a un PC Portable 17 Pouces et souhaiter<br>contre un 14 Pouces plus petit car elle a beaucoup<br>et son pc est lourd.<br> | rai changer<br>de transpo |

#### **Historique**

23-11-2022 11:26:13: SYLVIE MANTEL a terminé la tâche Demande de sortie de stock magasin IPT Décision: Valider

23-11-2022 10:35:56: GESTIONIPT GESTIONIPT a terminé la tâche Recherche de produit Décision: Valider Demander intervention Cablage: Non Demander intervention Ligne électrique: Non

Matériel demandé :

PC ULTRAPORTABLE

Liste des produits à fournir :

ef. 2013

Liste des produits à fournir: LENOVO THINKPAD L14-071022134816TMP122- - Réservé IPT A crobat\_STD Cibrisc-RH SN°: SPF3TTODB

Société Nationale de Radiodiffusion Radio France, société nationale de programme au capital de 1 560 000 Euros, immatriculée au R.C.S. de Paris sous le n° B 326 094 471. Siège social : 116, avenue du président Kennedy, 75220 Paris Cedex 1

Installation de l'image ISO :

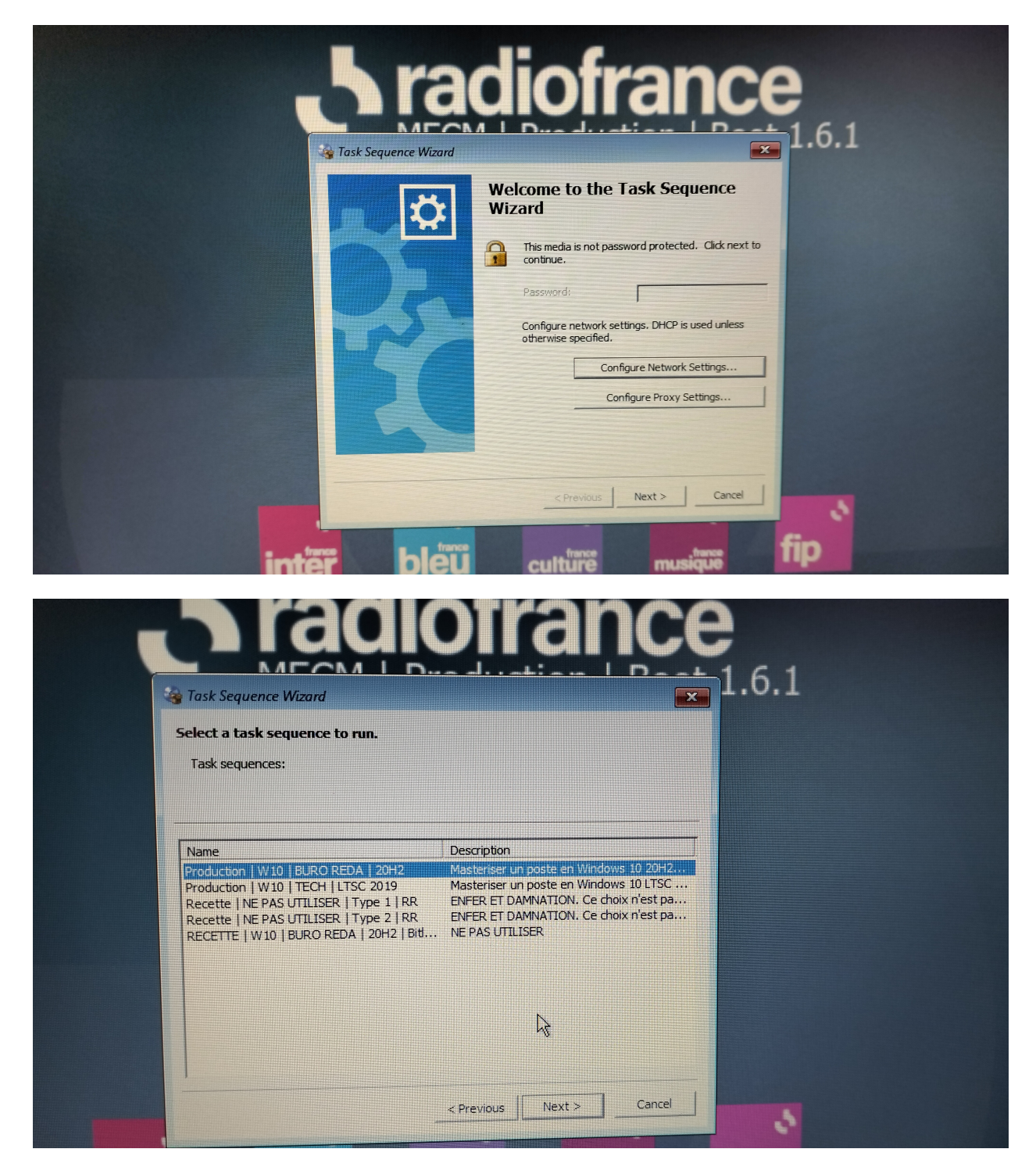

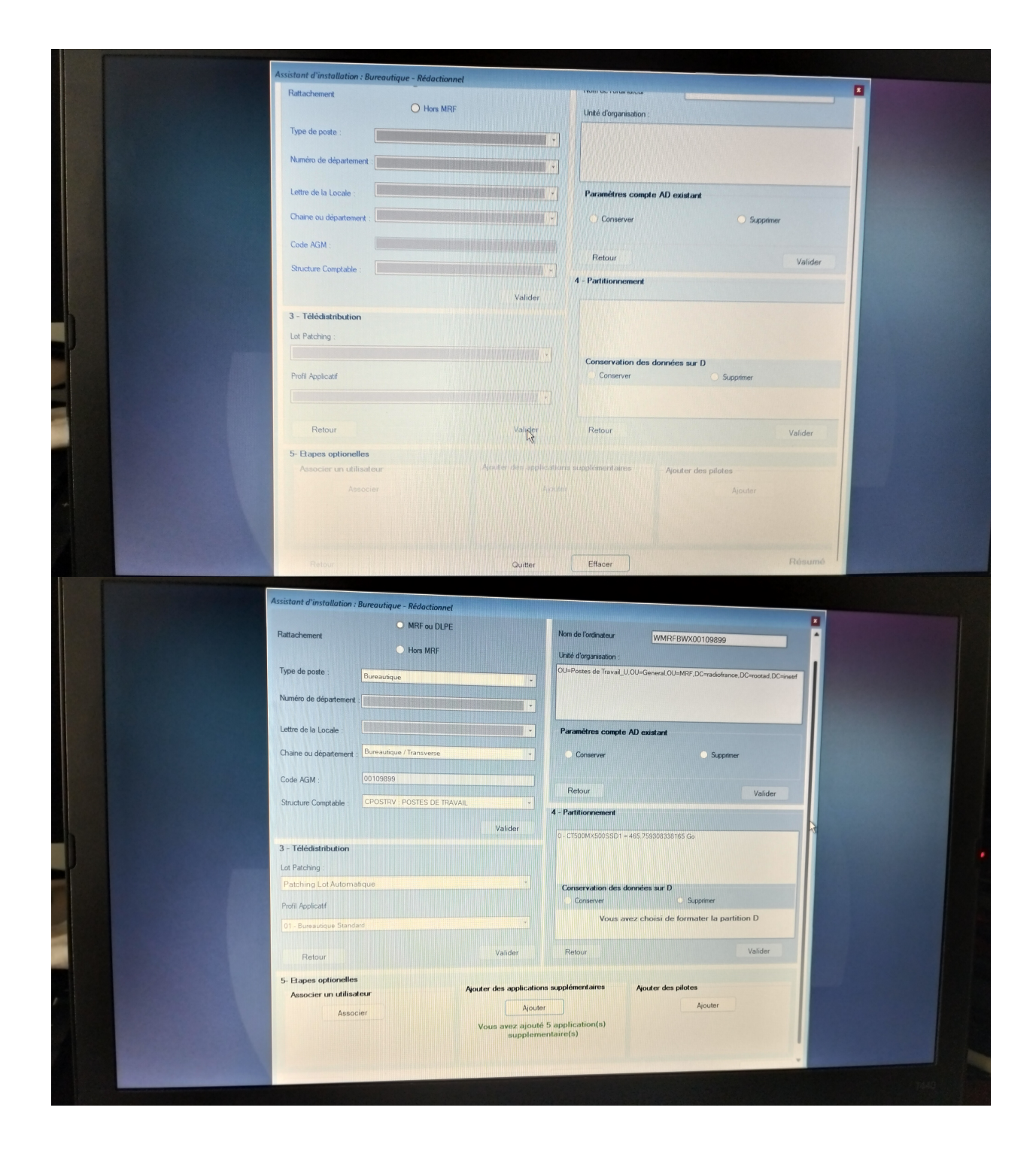

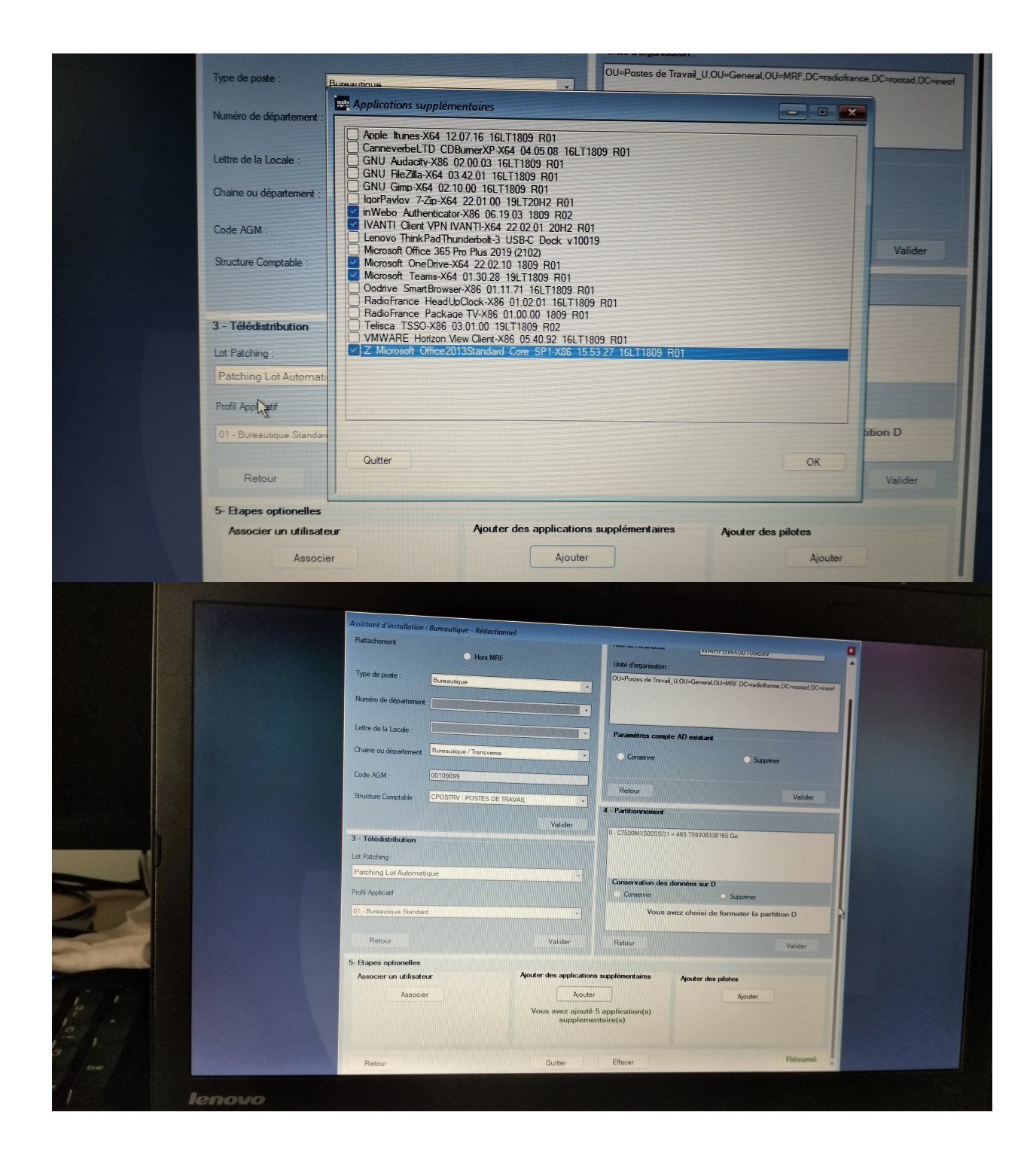

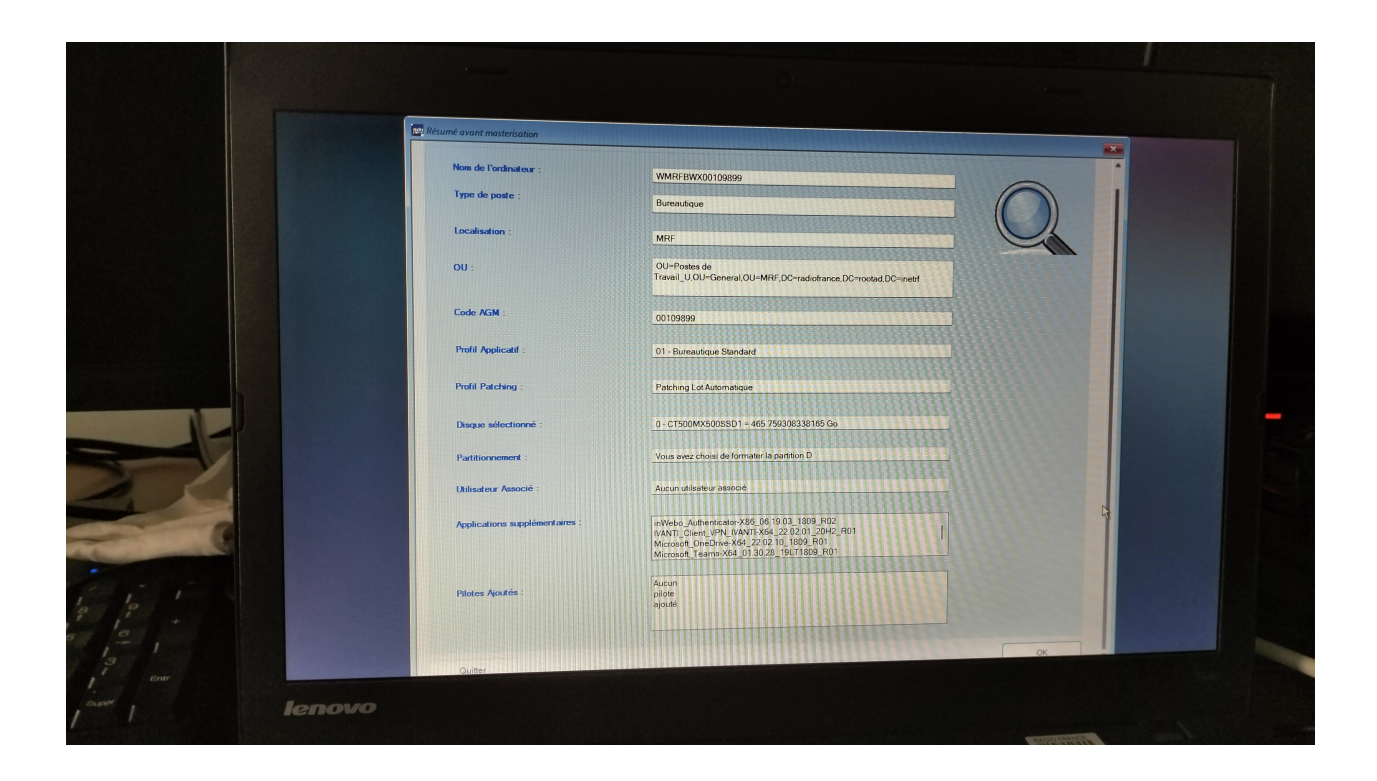

Date de déménagement souhaitée (DD/MM/YYYY HH:Min) : 17/02/2023 09:30

Date de déménagement validée (DD/MM/YYYY HH:Min) :

Localisation de destination : PARIS / MRF / 5-B / 5B74

Commentaire : Bonjour,

déménagement d'Anaëlle VERZAUX de la pièce 5C44 vers la pièce 5B74 à transfér:

IPT: 2 postes informatiques Manutention : 2 plans de travails et 2 armoires hautes. merci à vous

#### UTILISATEUR(s) impacté(s) :

Vous pouvez accéder au détail de la demande via le portail AGM, depuis la tâche, passer par le menu Actions / Accéder à la demande 258521

Historique de la demande :

Cordialement. Equipe AGM

vous receves carlo debe en los que manue os grupos coorennados.

existent i domanapo or eo erect

Mandeur ; CHRISTOPHE OHUNNOO

Adrosse mail du demandeur : christophe dhunnoodhaulichenes oor

2

| _radio                                                                                                    | AGM – Demande de matériel                                                                                                    | 1/1                                                                                 |  |  |
|----------------------------------------------------------------------------------------------------|----------------------------------------------------------------------------------------------------|-------------------------------------------------------------------------------------|--|--|
| BON de sortie - Demande N° 258152                                                                                                    |                                                                                                    |                                                                                     |  |  |
| )ate de création de la dem                                                                                                    | ande : 01/12/2022                                                                                                    |                                                                                     |  |  |
| Demandeur :                                                                                                    | CHRISTOPHE DHUNNOO                                                                                                    |                                                                                     |  |  |
| éléphone du demandeur                                                                                                    | +33156403321                                                                                                    |                                                                                     |  |  |
| Bénéficiaire :                                                                                                    | STEPHANIE MARTIN                                                                                                    |                                                                                     |  |  |
| l'éléphone du bénéficiaire                                                                                                    | +33156405374                                                                                                    |                                                                                     |  |  |
| ocalisation du Bénéficiaire                                                                                                    | e : PARIS/MRF/6-F/6F56                                                                                                    |                                                                                     |  |  |
| Centre de coût du bénéficia                                                                                                    | aire : DIR09 - FRANCE INTER/SSDIR1 - MOYENS CO<br>INTER/CFINTER - EC & MOYENS COMMUNS F                                                                                                    | MMUNS FRANCE<br>RANCE INTER                                                         |  |  |
| Commentaire :                                                                                                    | Bonjour, pourrieze-vous installer un deuxièm<br>de Stéphanie.<br>merci à vous                                                                                                    | e écran sur le poste                                                                |  |  |
| 05-12-2022 10:33:09: ERIC<br>Décision: Valider<br>05-12-2022 08:08:28: GEST<br>Valider Demander interve                                                                                                    | AUGEY a terminé la tâche Demande de sortie de sto<br>TIONIPT GESTIONIPT a terminé la tâche Recherche de<br>ntion Cablage: Non Demander intervention Ligne é                                                                                                    | ck magasin IPT<br>e produit Décision:<br>lectrique: Non                             |  |  |
| 05-12-2022 10:33:09: ERIC<br>Décision: Valider<br>05-12-2022 08:08:28: GEST<br>Valider Demander interve<br>Matériel demandé :<br>ECRAN                                                                         | AUGEY a terminé la tâche Demande de sortie de sto<br>NONIPT GESTIONIPT a terminé la tâche Recherche de<br>ntion Cablage: Non Demander intervention Ligne él                                                                                                    | ck magasin IPT<br>e produit Décision:<br>lectrique: Non                             |  |  |
| 05-12-2022 10:33:09: ERIC<br>Décision: Valider<br>05-12-2022 08:08:28: GEST<br>Valider Demander interve<br><u>Matériel demandé :</u><br>ECRAN                                                                  | AUGEY a terminé la tâche Demande de sortie de sto<br>NONIPT GESTIONIPT a terminé la tâche Recherche de<br>ntion Cablage: Non Demander intervention Ligne él                                                                                                    | ck magasin IPT<br>e produit Décision:<br>lectrique: Non                             |  |  |
| 05-12-2022 10:33:09: ERIC<br>Décision: Valider<br>05-12-2022 08:08:28: GEST<br>Valider Demander interve<br><u>Matériel demandé :</u><br>ECRAN<br><u>Liste des produits à fourni</u><br>LENOVO S22e-20 - 141022 | AUGEY a terminé la tâche Demande de sortie de sto<br>NONIPT GESTIONIPT a terminé la tâche Recherche de<br>ntion Cablage: Non Demander intervention Ligne él<br><u>r:</u><br>113409TMP083 Réservé IPT                                                                                                    | ck magasin IPT<br>e produit Décision:<br>lectrique: Non                             |  |  |
| 05-12-2022 10:33:09: ERIC<br>Décision: Valider<br>05-12-2022 08:08:28: GEST<br>Valider Demander interve<br><u>Matériel demandé :</u><br>ECRAN<br><u>Liste des produits à fourni</u><br>LENOVO S22e-20 - 141022 | AUGEY a terminé la tâche Demande de sortie de sto<br>TIONIPT GESTIONIPT a terminé la tâche Recherche de<br>ntion Cablage: Non Demander intervention Ligne él<br><u>113409TMP083 - Réservé IPT</u>                                                                                                    | ck magasin IPT<br>e produit Décision:<br>lectrique: Non                             |  |  |
| 05-12-2022 10:33:09: ERIC<br>Décision: Valider<br>05-12-2022 08:08:28: GEST<br>Valider Demander interve<br><u>Matériel demandé :</u><br>ECRAN<br><u>Liste des produits à fourni</u><br>LENOVO S22e-20 - 141022 | AUGEY a terminé la tâche Demande de sortie de sto<br>TIONIPT GESTIONIPT a terminé la tâche Recherche de<br>ntion Cablage: Non Demander intervention Ligne él<br><u>113409TMP083 Réservé IPT</u>                                                                                                    | ck magasin IPT<br>e produit Décision:<br>lectrique: Non                             |  |  |
| 05-12-2022 10:33:09: ERIC<br>Décision: Valider<br>05-12-2022 08:08:28: GEST<br>Valider Demander interve<br><u>Matériel demandé :</u><br>ECRAN<br>Liste des produits à fourni<br>LENOVO S22e-20 - 141022        | AUGEY a terminé la tâche Demande de sortie de sto<br>TIONIPT GESTIONIPT a terminé la tâche Recherche de<br>ntion Cablage: Non Demander intervention Ligne él<br><u>11</u><br>113409TMP083 Réservé IPT                                                                                                    | ck magasin IPT<br>e produit Décision:<br>lectrique: Non                             |  |  |
| 05-12-2022 10:33:09: ERIC<br>Décision: Valider<br>05-12-2022 08:08:28: GEST<br>Valider Demander interve<br><u>Matériel demandé :</u><br>ECRAN<br>Liste des produits à fourni<br>LENOVO S22e-20 - 141022        | AUGEY a terminé la tâche Demande de sortie de sto<br>TIONIPT GESTIONIPT a terminé la tâche Recherche de<br>ntion Cablage: Non Demander intervention Ligne él<br><u>11</u><br>113409TMP083 Réservé IPT                                                                                                    | ck magasin IPT<br>e produit Décision:<br>lectrique: Non                             |  |  |
| 05-12-2022 10:33:09: ERIC<br>Décision: Valider<br>05-12-2022 08:08:28: GEST<br>Valider Demander interve<br><u>Matériel demandé :</u><br>ECRAN<br>Liste des produits à fourni<br>LENOVO S22e-20 - 141022        | AUGEY a terminé la tâche Demande de sortie de sto<br>TIONIPT GESTIONIPT a terminé la tâche Recherche de<br>ntion Cablage: Non Demander intervention Ligne él<br>11<br>11<br>11<br>13<br>40<br>9<br>TMP083 Réservé IPT                                                                                                  | ck magasin IPT<br>e produit Décision:<br>lectrique: Non                             |  |  |
| 05-12-2022 10:33:09: ERIC<br>Décision: Valider<br>05-12-2022 08:08:28: GEST<br>Valider Demander interve<br><u>Matériel demandé :</u><br>ECRAN<br><u>Liste des produits à fourni</u><br>LENOVO S22e-20 - 141022 | AUGEY a terminé la tâche Demande de sortie de sto<br>TIONIPT GESTIONIPT a terminé la tâche Recherche de<br>ntion Cablage: Non Demander intervention Ligne él<br>11<br>11<br>11<br>11<br>13<br>40<br>9<br>TH<br>11<br>13<br>40<br>9<br>TH<br>10<br>10<br>10<br>10<br>10<br>10<br>10<br>10<br>10<br>10<br>10<br>10<br>10 | ck magasin IPT<br>e produit Décision:<br>lectrique: Non<br><u>AGM :</u><br>00182141 |  |  |
| 05-12-2022 10:33:09: ERIC<br>Décision: Valider<br>05-12-2022 08:08:28: GEST<br>Valider Demander interve<br><u>Matériel demandé :</u><br>ECRAN<br><u>Liste des produits à fourni</u><br>LENOVO S22e-20 - 141022 | AUGEY a terminé la tâche Demande de sortie de sto<br>TIONIPT GESTIONIPT a terminé la tâche Recherche de<br>ntion Cablage: Non Demander intervention Ligne él<br>11<br>11<br>11<br>11<br>11<br>11<br>10<br>10<br>10<br>10                                                                                               | ck magasin IPT<br>e produit Décision:<br>lectrique: Non<br><u>AGM :</u><br>00182141 |  |  |
| 05-12-2022 10:33:09: ERIC<br>Décision: Valider<br>05-12-2022 08:08:28: GEST<br>Valider Demander interve<br><u>Matériel demandé :</u><br>ECRAN<br><u>Liste des produits à fourni</u><br>LENOVO S22e-20 - 141022 | AUGEY a terminé la tâche Demande de sortie de sto<br>TIONIIPT GESTIONIPT a terminé la tâche Recherche de<br>ntion Cablage: Non Demander intervention Ligne él<br>11<br>11<br>11<br>11<br>13409TMP083 Réservé IPT<br><u>Numéro(s) de série :</u><br>SV5FYZ660                                                           | ck magasin IPT<br>e produit Décision:<br>lectrique: Non<br><u>AGM :</u><br>00182141 |  |  |

Saciété Nationale de Radiodiffuzion Radio France, société nationale de programme au capital de 1 360 000 Euros, immatriculée au R.C.S. de Paris sous le nº B 326 094 471. Siège social : 116, avenue du président Kennedy, 73220 Paris Cedex 1 Installation de poste :

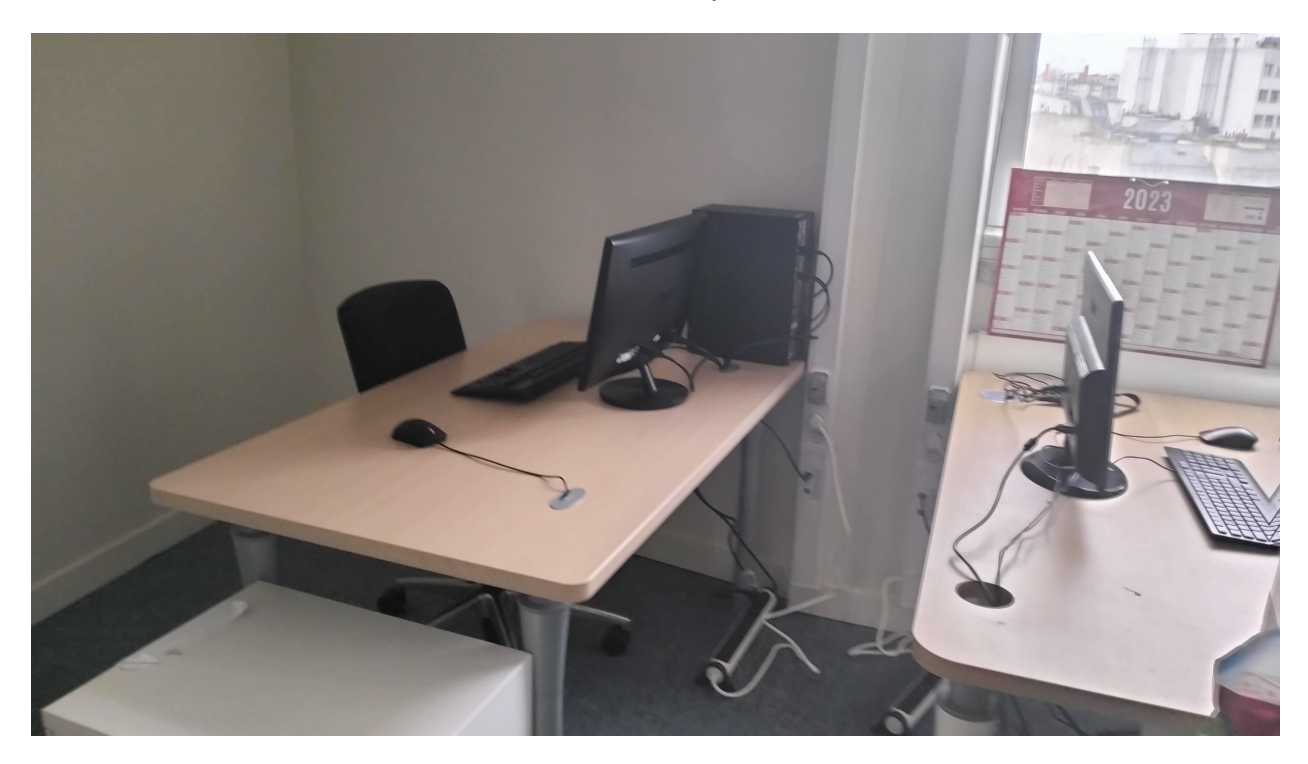

Image de la vue du 22eme étage :

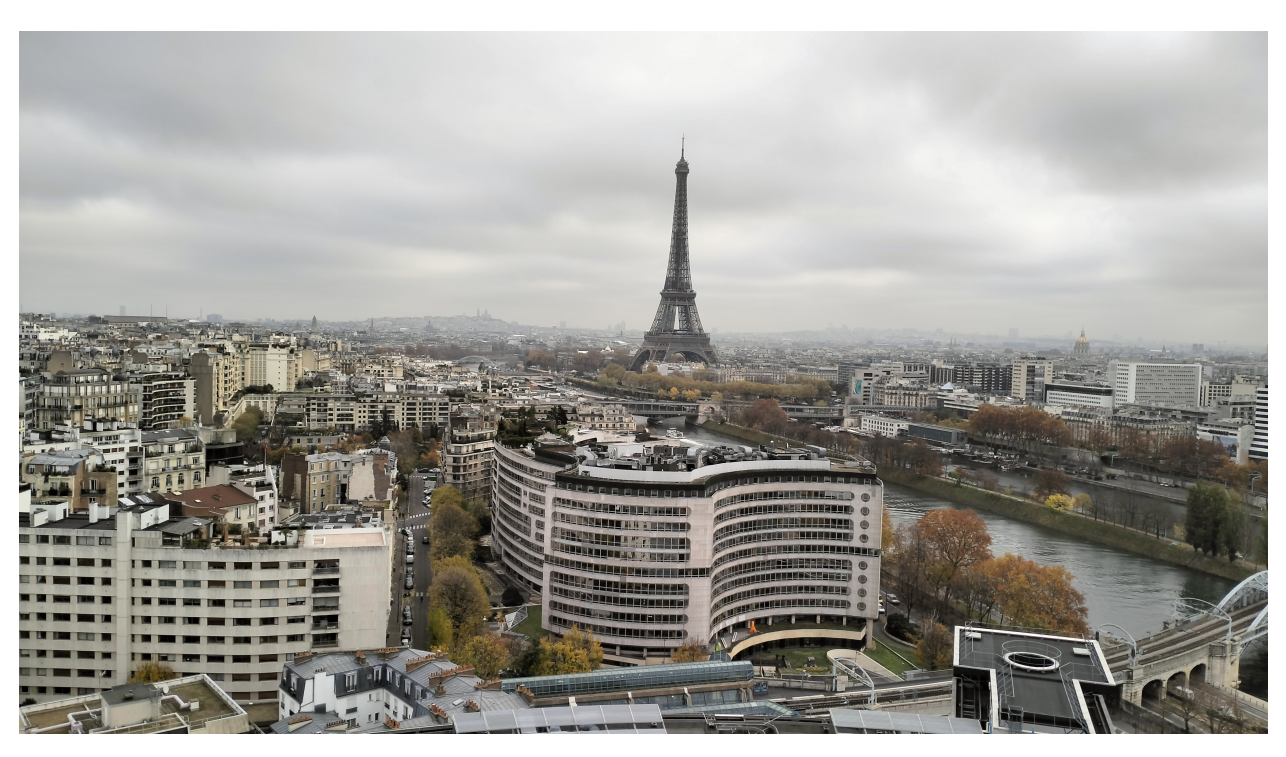